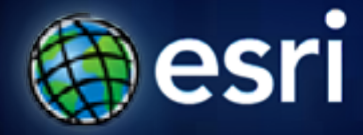

Esri International User Conference | San Diego, CA Technical Workshops | Thursday, July 14, 2011 – 10:15 AM

# Loading CAD data into the Geodatabase

Alex LeReaux

## Agenda

- What is the direct-read CAD data model?
- Best practice geoprocessing tools
- The ETL pattern
- Extracting data
  - Demo (loading geometry)
- Loading CAD annotation that sizes correctly
  - Demo (loading annotation)

## The direct-read CAD data model

### The direct-read CAD data model

#### **Organizes and displays contents in ArcGIS desktop applications**

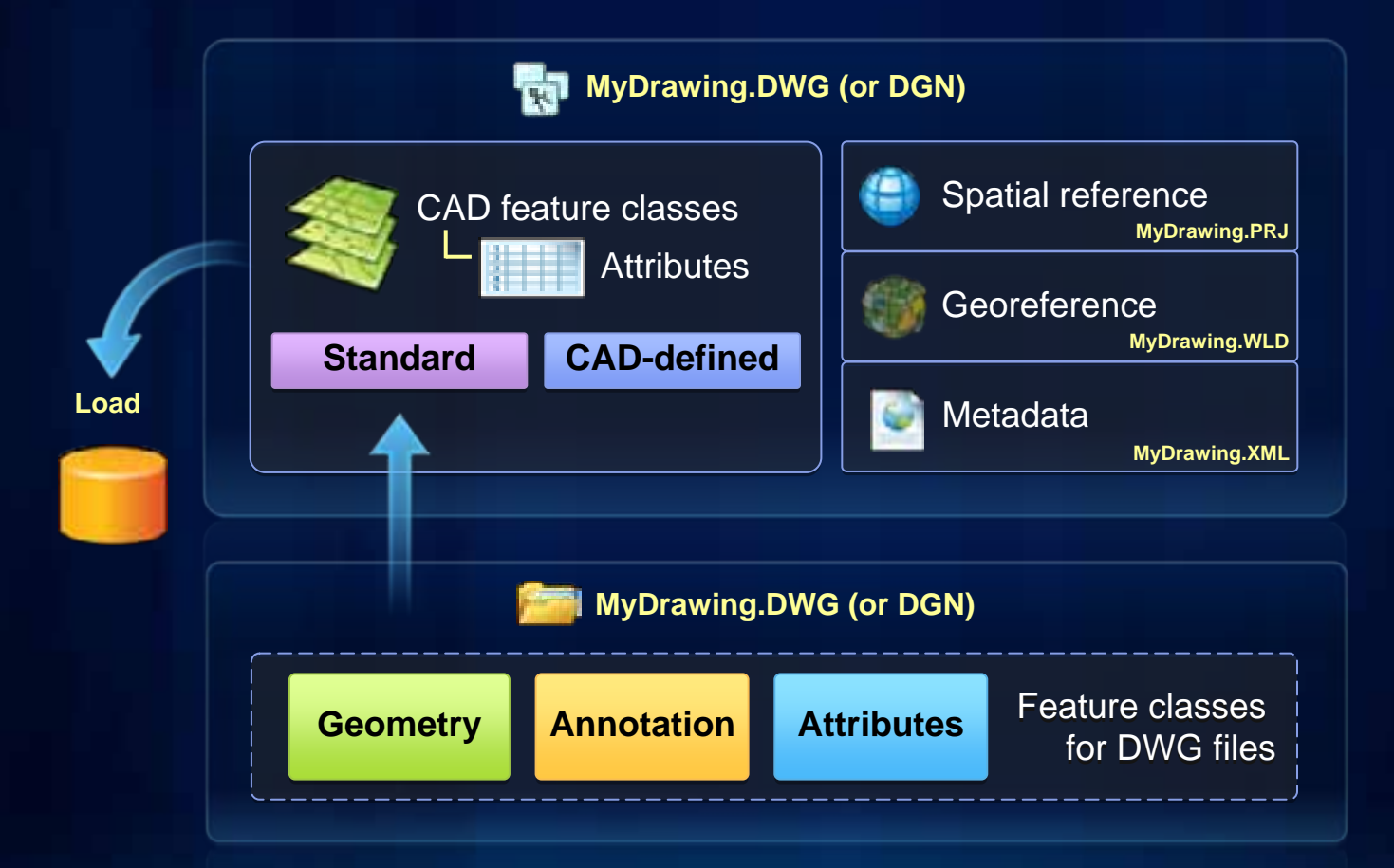

## **Best practice tools**

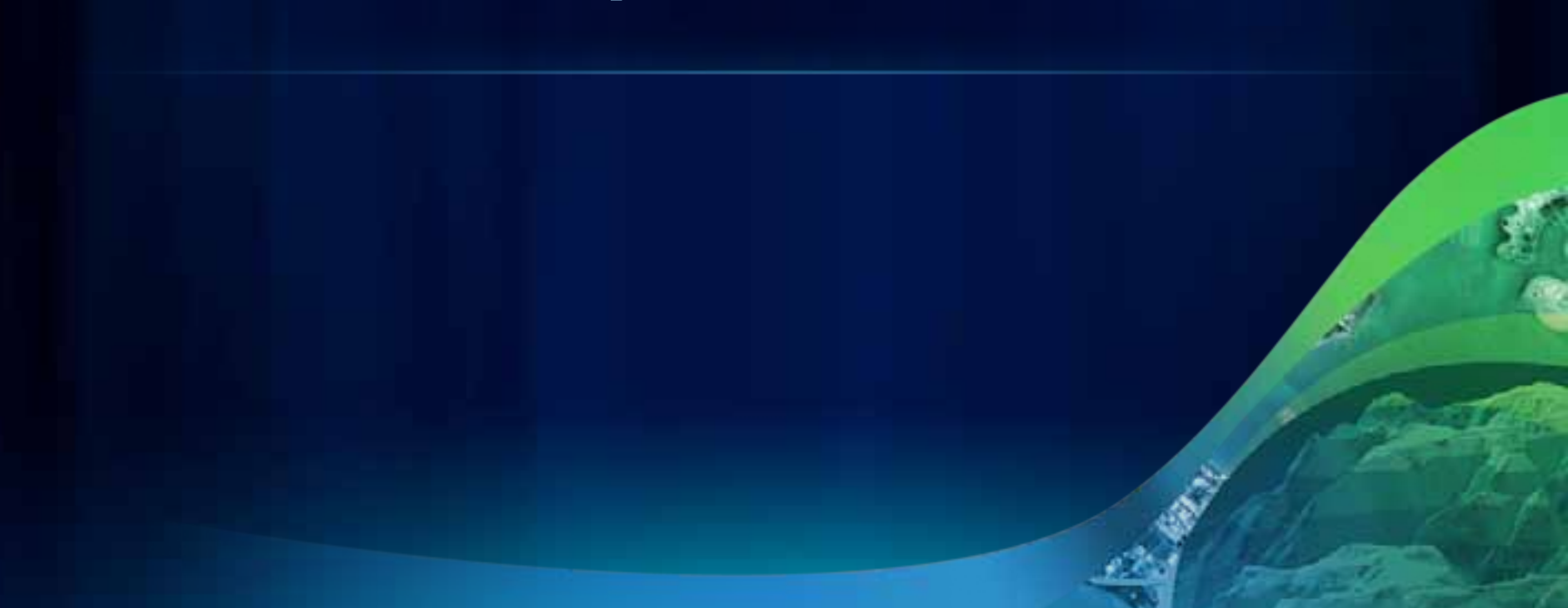

### **Best practice tools**

Tools that accept a dataset, feature class or feature layer as input

- Copy Features
- Feature To Polygon
  - Feature Class To Feature Class
- Delete Fields and Append
  - CAD To Geodatabase (complete datasets)
- Import CAD Annotation (annotation only)

## The ETL pattern

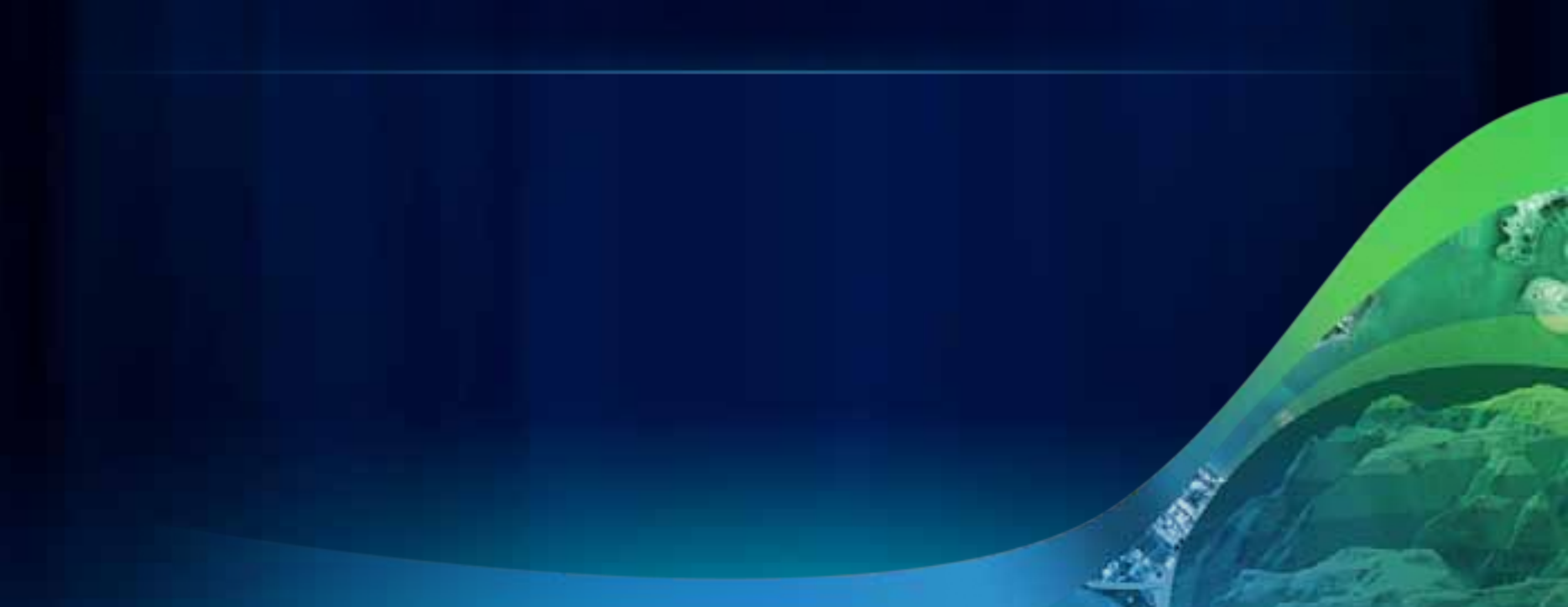

## The ETL pattern

#### CAD conversions follow a common ETL pattern

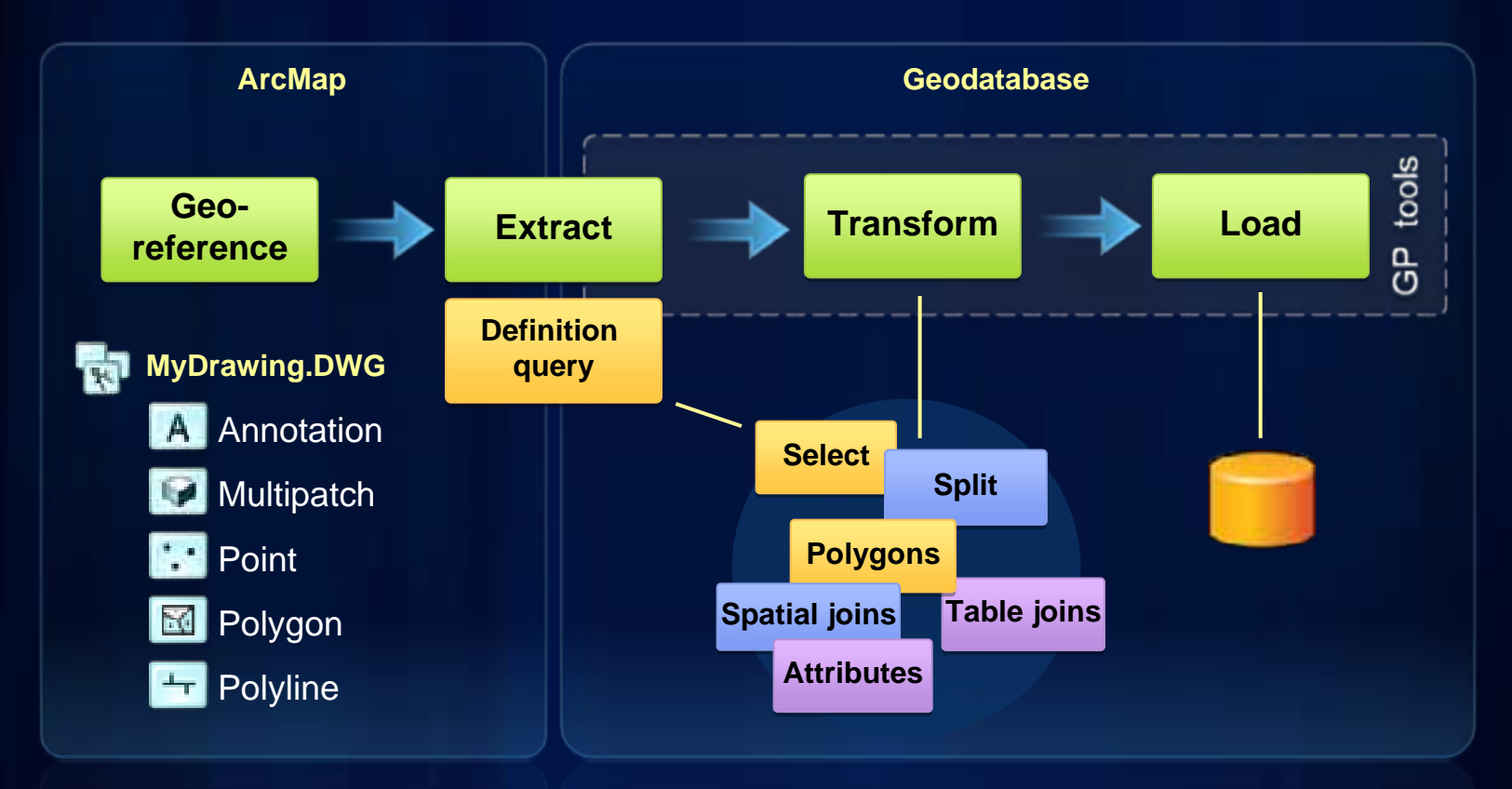

## **Extracting CAD data**

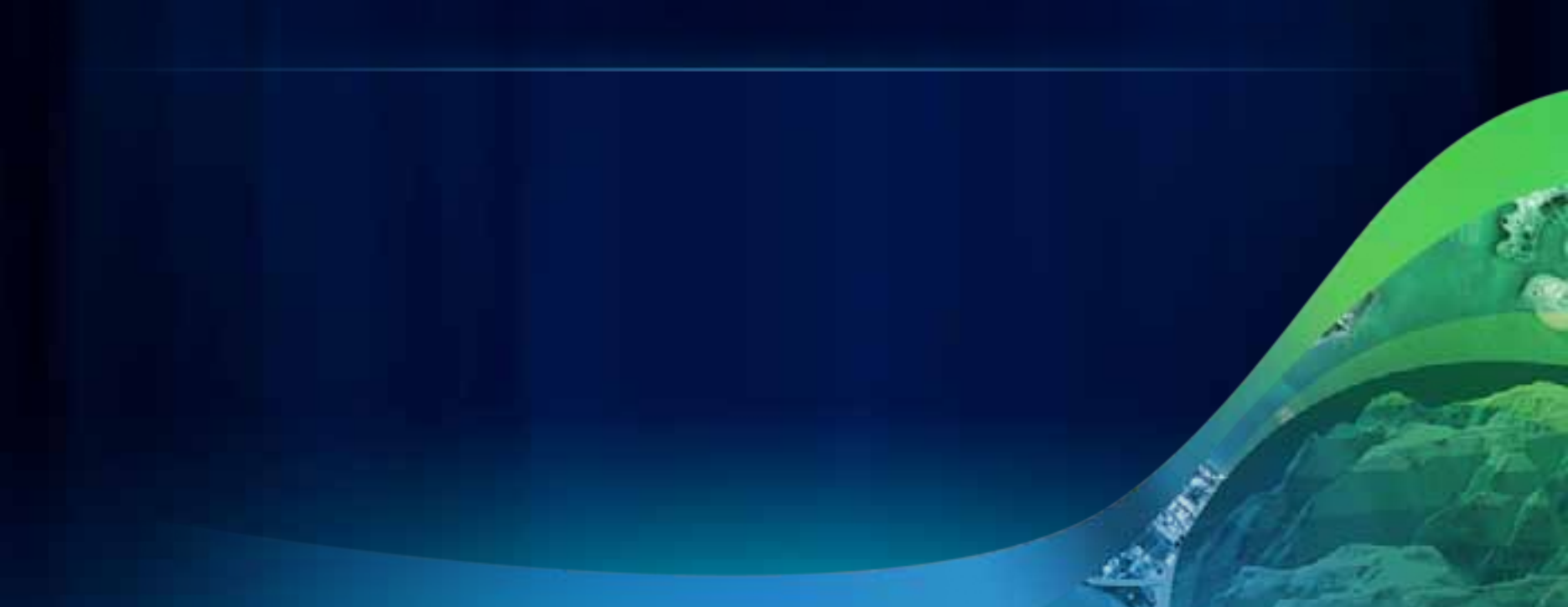

### **Extracting CAD data**

#### Use Query Builder and leverage EXP files

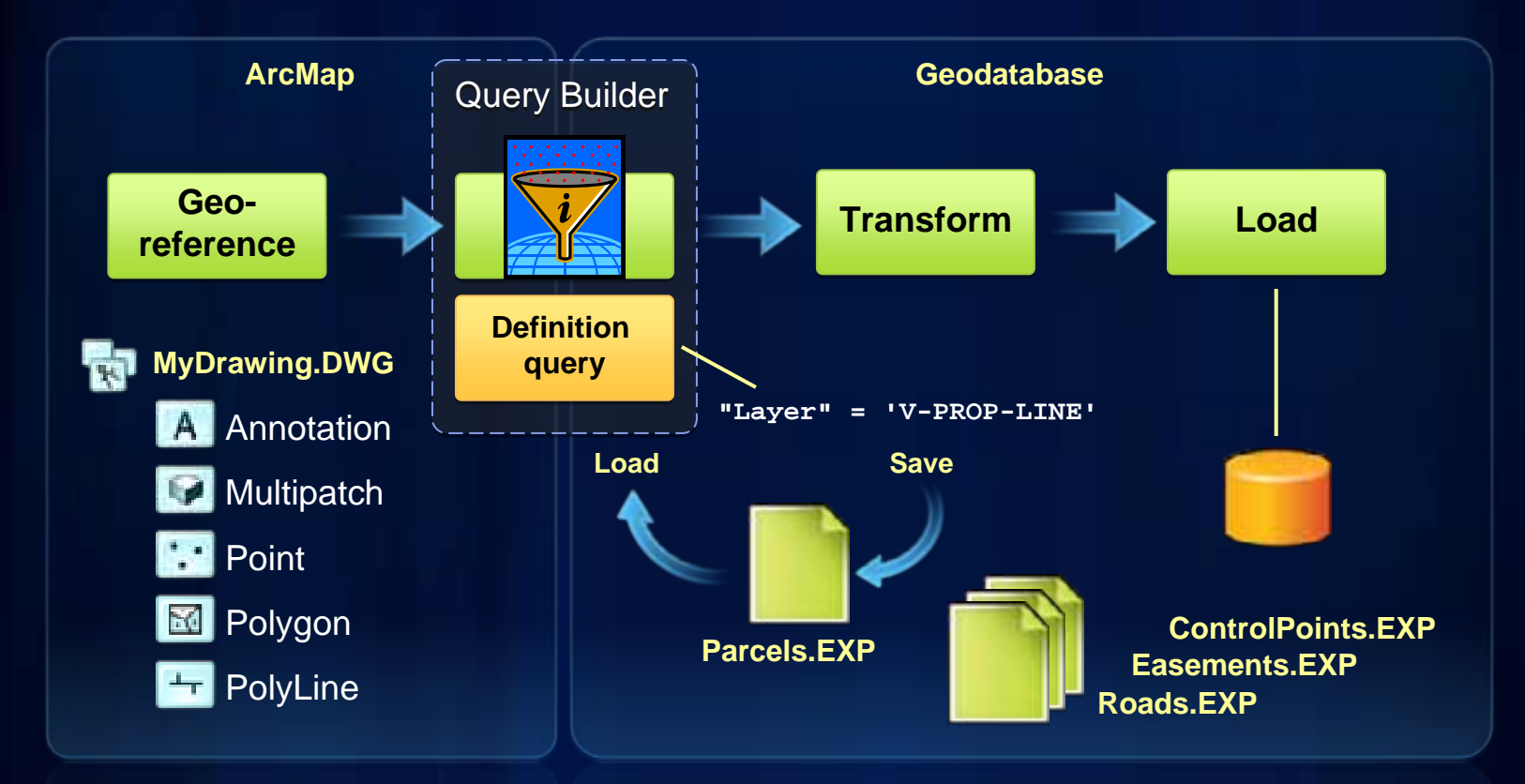

DeKalb County Board of

Demo -

Loading CAD data

ulton County Dept. of Health and WelmessiDistrict 3. Unit 2

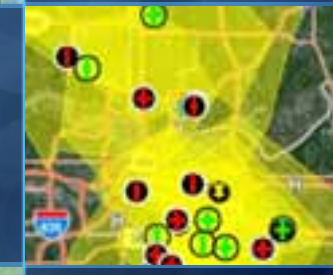

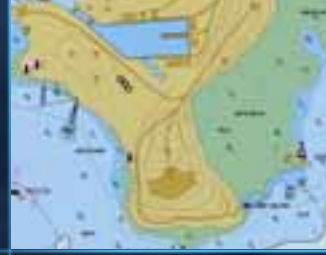

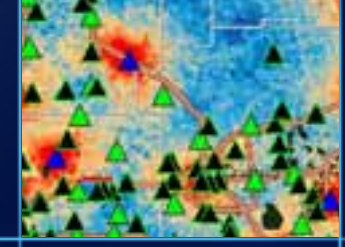

## **Converting CAD Annotation**

## Loading CAD annotation

#### Assign a units definition that matches the target data frame

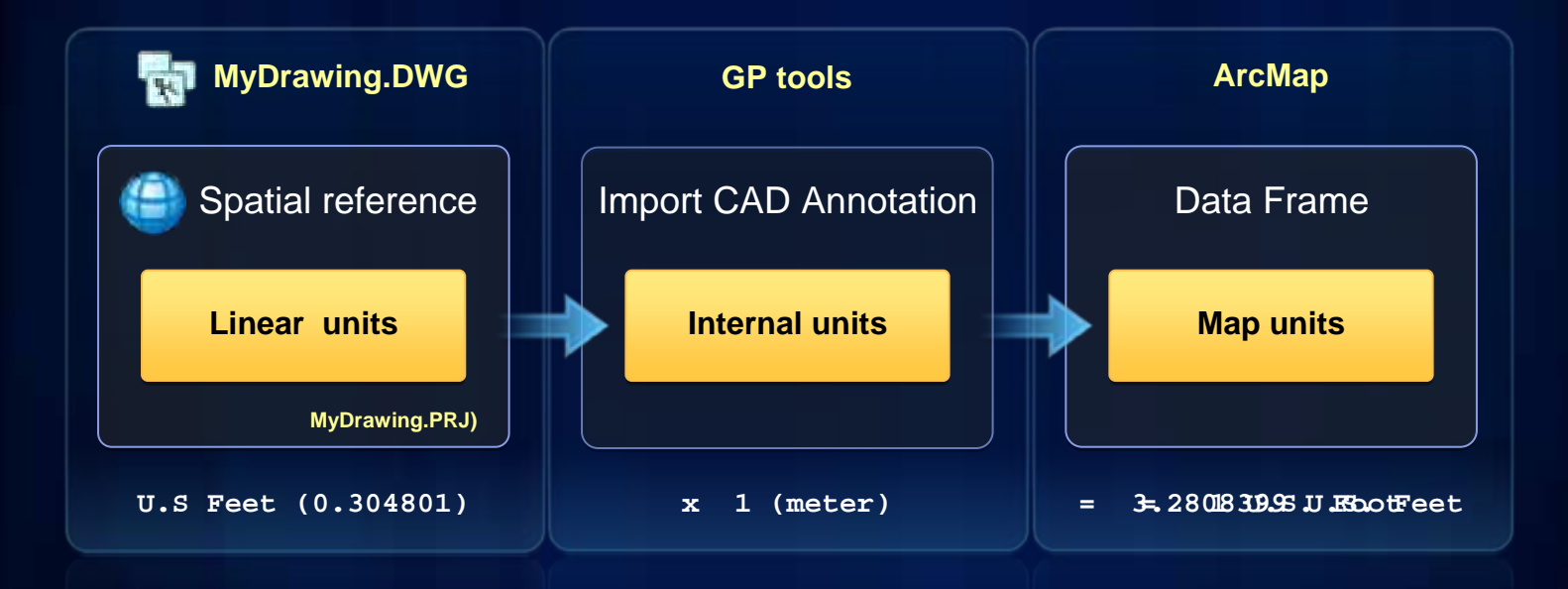

ulton County Dept. of Health and Wellness(District 3: Unit 2:

## Demo – Loading CAD Annotation

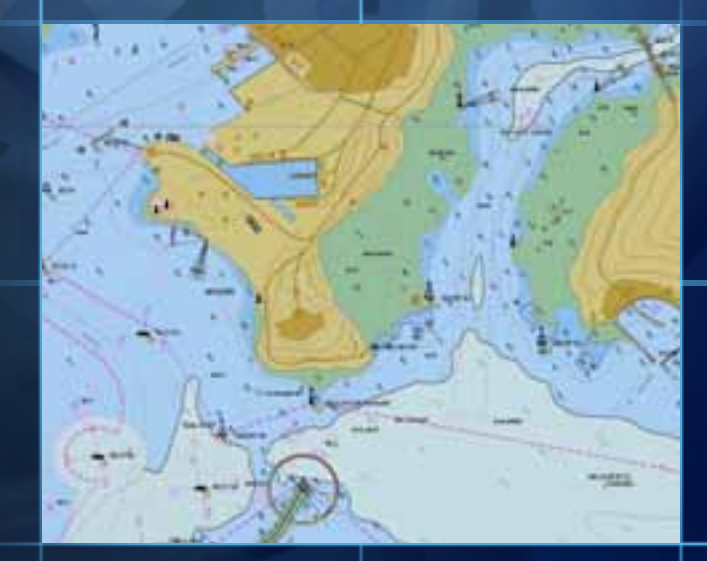

### Loading CAD data into the Geodatabase

#### Review

- CAD conversion workflows follow a common ETL pattern.
- Use Query Builder and leverage EXP files.
- You can use any tool that accepts a dataset, feature class or feature layer as input.
- Assign a coordinate system with linear units that match the target data frame when loading annotation.

## **Thank You**

- Please fill out evaluations at <u>www.esri.com/sessionevals</u>

- Sessions are recorded and can be purchased

### **CAD Technical Workshops**

**Remaining sessions** 

- Using ArcGIS Map Services in Microstation
  - Thursday, July 14, 10:40AM 11:00AM (24 A)
- Integrating CAD Data with the Parcel Fabric
  - Thursday, July 14, 11:05AM 11:25AM (24 A)
- Georeferencing CAD datasets
  - Thursday, July 14, 3:15PM 3:35PM (24 A)
- Exporting GIS Features to CAD Drawings
  - Thursday, July 14, 3:40PM 4:00PM (24 A)
- Using CAD Data in ArcGIS
  - Friday, July 15, 9:00AM 10:15AM, (7 A/B)

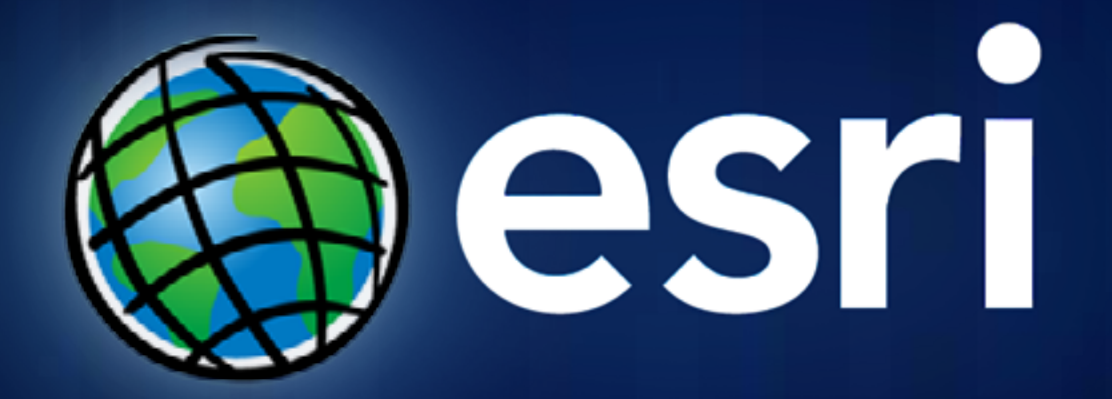